## オンデマンドクリアーホルダー 注意事項

for Color C75 Press / 700 Digital Color Press / DocuColor 7171 P / 5656 P / 5151 P / 1450GA

下記の富士ゼロックス社製プリンタにおける「転写出力調整」の設定手順をご案内いたします。 詳細につきましては、富士ゼロックス社または販売代理店へお問い合わせください。

プリンタ本体の「認証|ボタンを

「機械管理者ID」を入力

「仕様設定/登録」を選択

押す

Color C75 Press / 700 Digital Color Press

· DocuColor 7171 P / 5656 P / 5151 P / 1450GA

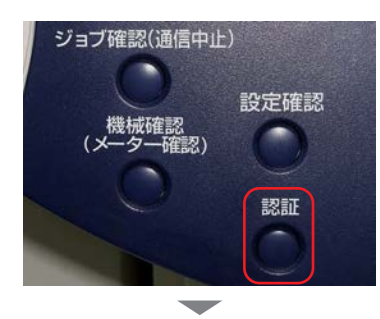

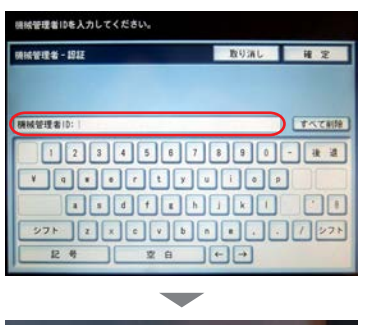

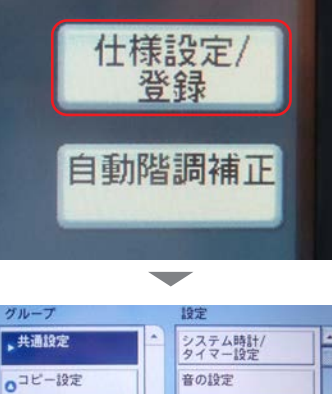

の拡張コントローラー

画面/ボタンの設定

用紙/トレイの設定

画質の設定/ 自動階調補正

レポート設定

「用紙/トレイの設定」を選択

| 設定項目         | 現在の設定値      |
|--------------|-------------|
| 1. ユーザー用紙1   | 123         |
| 2. ユーザー用紙2   | C81-105     |
| 3. ユーザー用紙3   | 7-1         |
| 4. ユーザー用紙4   | クリアーホルダー    |
| 5. ユーザー用紙5   | (名称未設定)     |
| 6. ユーザー用紙6   | (名称未設定)     |
| 7. ユーザー用紙7   | (名称未設定)     |
| 8. ユーザー用紙8   | DT名刺用紙Nクリーム |
| 9. ユーザー用紙9   | (未登録)       |
| 10. ユーザー用紙10 | (未登録)       |

現在の設定値 **宝语日** 1.名称 クリアーホルダー 2.用紙種類/用紙質] 非コート紙/257~300g/m ト補正 2万葉B6道 4. 用紙カール補正 \$刀其目(道 5.エアアシスト調想 自動 6.転写出力調整 手動 0.0mm 7.レジループ量調整 8.541-571時1971-7。量補正 しなし 9. サイドシフト動作設定 自動

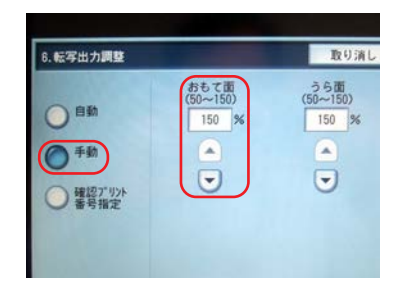

| ~~             |                | 用紙サイズ:311.90×220.10= | m → 312 |
|----------------|----------------|----------------------|---------|
| Erthh-L-CORRES | RE LADING IN A |                      |         |
| 用任件量:          | 754960-71-4    |                      |         |
| 用紙色:           | ė.             |                      |         |
| 手巻し訳定          |                |                      |         |
|                | 用紙款定在手差し設定     | 15週用                 |         |
| 用压模组:          |                |                      |         |
| 用适件量:          |                |                      |         |
| Rise:          |                |                      |         |

「ユーザー用紙の設定」から 任意の番号を選択 (この場合は用紙4)

「名称」から「クリアーホルダー (任意)」を登録

「用紙種類/用紙質量」から 「非コート紙」を設定 ※機種により設定用紙質量が 異なります

「転写出力調整」から「手動」を 選択し「おもて面」の数値を入 力 ※機種、画像、出力環境により 設定値が異なります

## 【補足】

サーバー側で出力指示をする際、サーバー側の「自動トレイの 用紙設定」で、登録したユー ザー用紙の番号(この場合は4) を選択してください (選択し忘れると、転写出力が変 更されません)

NAKAGAWA MFG. CO., LTD.